# PAC Coach Digital Account User Guide

### **Accessing Your Digital Account**

1. In your web browser navigate to http://pac.fcoe.org

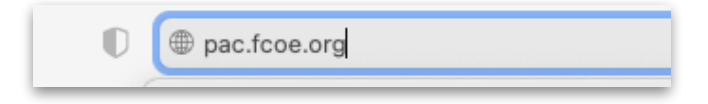

2. Click Log in under Digital Account Login

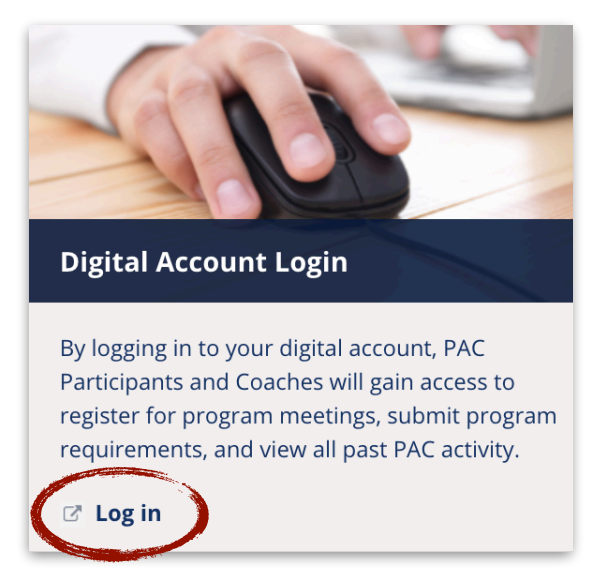

3. To log in, enter your FCSS email address and password. (Note: This password was emailed to you by PAC Staff. It is not your FCSS email password.)

| номе                                                                     |
|--------------------------------------------------------------------------|
| Log in Request new password                                              |
| User account                                                             |
|                                                                          |
| Username or e-mail address *                                             |
| tom coach                                                                |
| You may login with either your assigned username or your e-mail address. |
| Password *                                                               |
|                                                                          |
| The password field is case sensitive.                                    |
| Log in Cancel                                                            |
|                                                                          |

4. Upon successful login you will be taken to your dashboard.

| HOME                | MEETINGS | PROFESSIONAL DEVELOPMENT | RESOURCES | LOG OUT |  |
|---------------------|----------|--------------------------|-----------|---------|--|
| View                | Edit     |                          |           |         |  |
| Tom Coach           |          |                          |           |         |  |
| Profile Information |          |                          |           |         |  |

- 5. Upon initial login, please change your temporary password.
- 6. To change your password, click on **Edit** above your name.

| HOME                | MEETINGS | PROFESSIONAL DEVELOPMENT | RESOURCES | LOG OUT |
|---------------------|----------|--------------------------|-----------|---------|
| View                | Edit     |                          |           |         |
| Tom Co              | ach      |                          |           |         |
| Profile Information | I        |                          |           |         |

7. Enter the new password in the two fields below the email, and click **Save**.

|     | View Edit                                                                                                    |
|-----|----------------------------------------------------------------------------------------------------|
|     | Tom Coach                                                                                                    |
|     |                                                                                                    |
|     | E-mail acutes                                                                                                    |
|     | tom-coacheemail.com                                                                                                    |
|     | A valid e-mail or set for e-mails or othe system will be sent to this address. The e-mail address is not made public and will only be used if you wish to receive a new password or wish to receive a new password or wish to receive a new password |
| I   | Password                                                                                                    |
| 1   | Prasswerd strength.                                                                                                    |
|     | Confirm password                                                                                                    |
|     | To change the current user password, enter the new password in both fields.                                                                                                    |
| 200 | Picture                                                                                                    |
|     |                                                                                                    |
|     | Upload picture                                                                                                    |
|     | Browse No file selected.                                                                                                    |
|     | Your virtual face or picture. Pictures larger than 1024x1024 pixels will be scaled down.                                                                                                    |
|     | Save                                                                                                    |

8. You will see a confirmation of a successful password change.

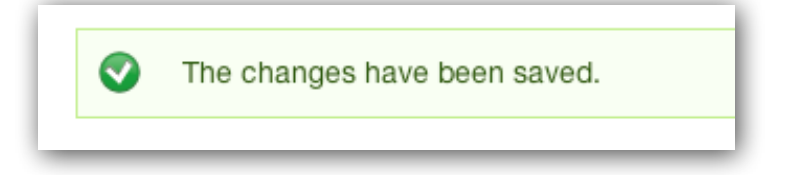

9. If you have forgotten your password, use the **Request New Password** tab on the home page to reset your password.

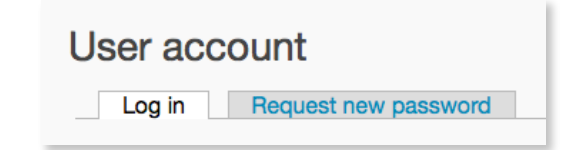

10. Enter the email address that is associated with your account.

|   | НОМЕ                         |
|---|------------------------------|
|   | Log in Request new password  |
|   | User account                 |
|   | Username or e-mail address * |
| C | E-mail new password Cancel   |

11. Click **E-mail new password**, and a new password will be sent to your email account.

# **Viewing Participant Activity**

1. From your dashboard you can access your Participant's activity.

| HOME                          | MEETINGS | PROFESSIONAL DEVELOPMENT | RESOURCES    | LOG OUT |              |  |
|-------------------------------|----------|--------------------------|--------------|---------|--------------|--|
| View                          | Edit     |                          |              |         |              |  |
| Tom Co                        | ach      |                          |              |         |              |  |
| Profile Information           |          |                          |              |         |              |  |
| Home N                        | y Events |                          |              |         |              |  |
| Jon Doe<br>Add Monthly Log    | 2        |                          |              |         |              |  |
| Septembe                      |          |                          | Needs review |         | 0 Comment(s) |  |
|                               |          |                          |              |         |              |  |
| Ana Garcia<br>Add Monthly Log | 9        |                          |              |         |              |  |
| Septembe                      |          |                          | Needs review |         | 0 Comment(s) |  |
| August                        |          |                          | Not Approved |         | 1 Comment(s) |  |
| Carl Smith<br>Add Monthly Log |          |                          |              |         |              |  |

- 2. Click on a **Participant's name** to view their dashboard and program activity.
- 3. To return to your dashboard, click on the **Home** tab.

#### Uploading a Monthly Log & Receiving Feedback

1. A blank monthly log, along with other program documents, can be found on the PAC website. In your web browser, navigate to <u>http://pac.fcoe.org</u>

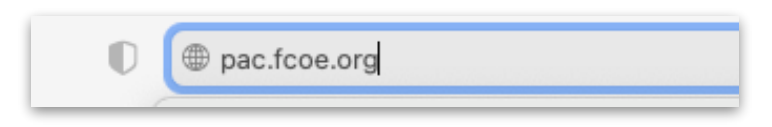

2. Access resources on the PAC website by clicking on the **Resources** tab.

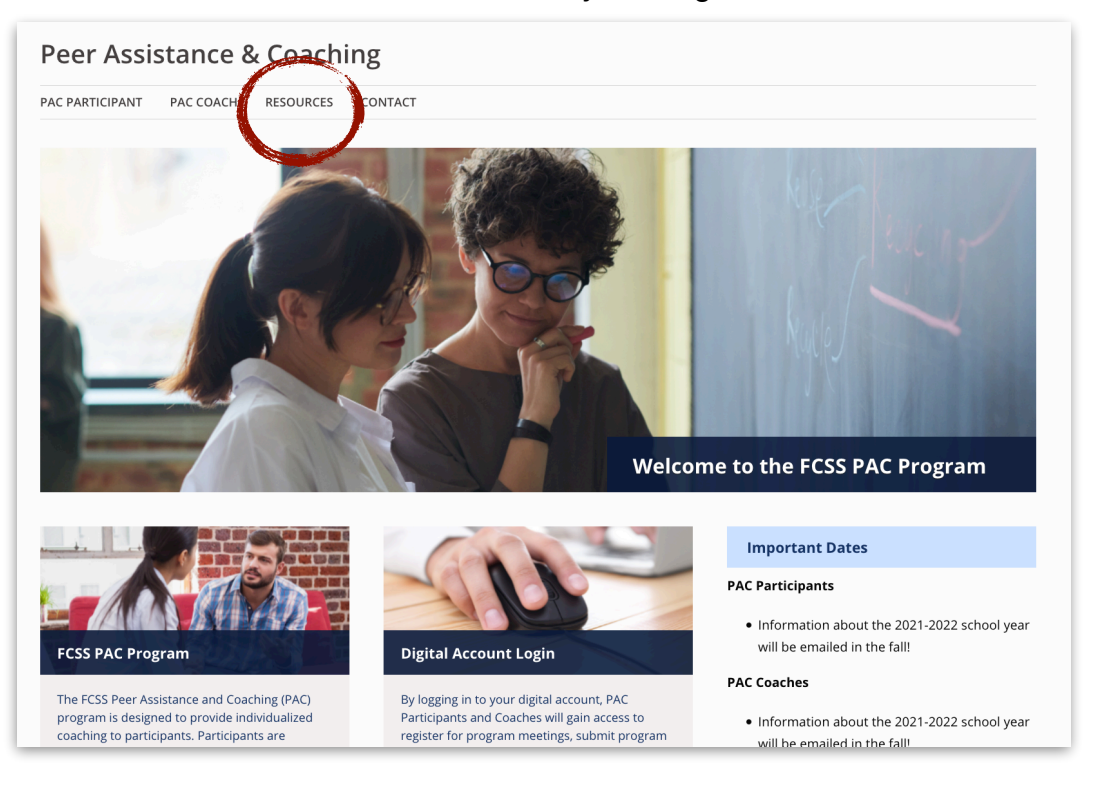

3. To submit a completed monthly log for review, you will need to return to your digital account. To do this from the PAC website, click on **Log in** under **Digital Account Login.** 

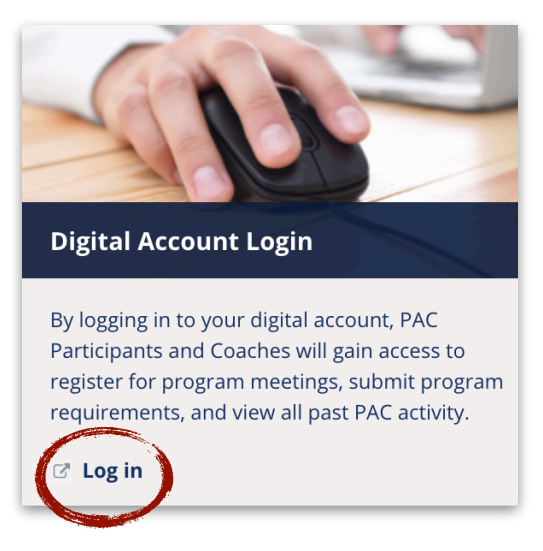

4. Once logged in, click on **Add Monthly Log** for the participant that you would like to upload a log for.

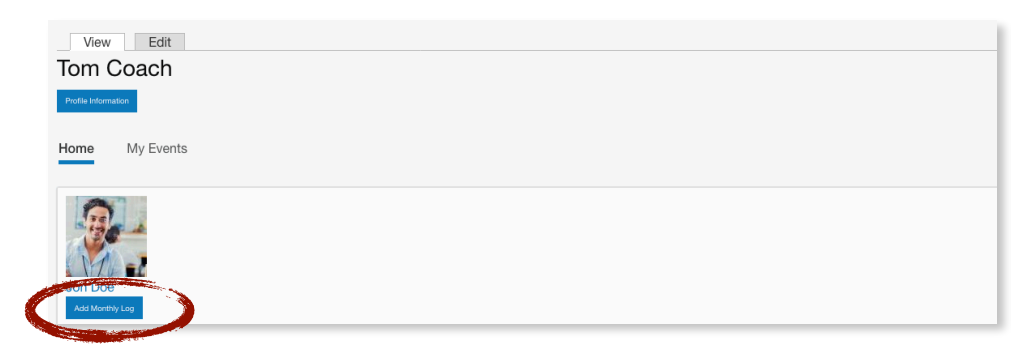

5. On the Create Monthly Log screen, complete the necessary fields.

| Create Monthly Log                                                                                                    |   |
|----------------------------------------------------------------------------------------------------|---|
| Participating Teacher                                                                                                    |   |
| Jon Doe                                                                                                    | Ŧ |
| Month *                                                                                                    |   |
| September                                                                                                    | Ŧ |
| Academic Year                                                                                                    |   |
| 2021 - 2022                                                                                                    | Ŧ |
| Document                                                                                                    |   |
| Add a new file * Browse No file selected. Upload Files must be less than 100 MB. Allowed file types: pdf doc docx jpg jpeg png. |   |
| Save                                                                                                    |   |

6. Browse the monthly log file from your computer and click **Save.** 

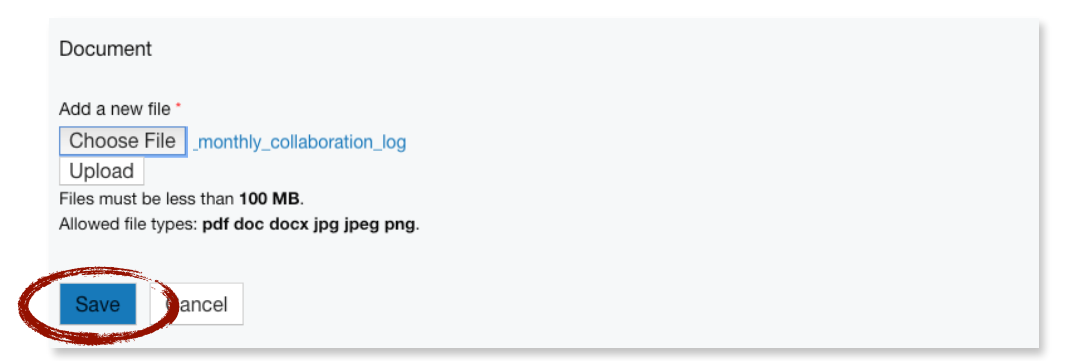

7. You will see a confirmation of a successful upload.

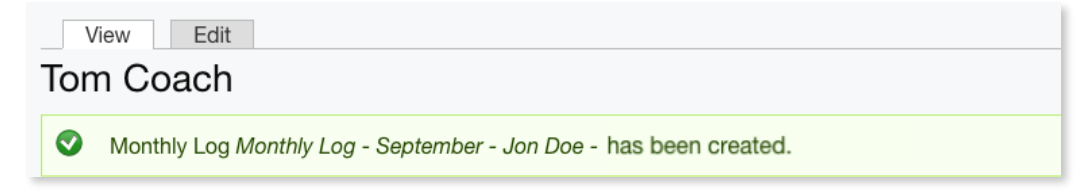

8. When your PAC panel member has provided feedback on your monthly log or changed the document status, you will receive an email to notify you. To see the specific feedback click on the name of the monthly log.

| Tom Coach's PT List       |              |              |
|---------------------------|--------------|--------------|
| Jon Doe<br>Add Marthy Log |              |              |
| September                 | Not Approved | 1 Comment(s) |
|                           |              |              |

9. Within the **Comments** section, you will see your PAC panel member's feedback. Also included may be a file with additional feedback.

| Jon Doe                | inonthly_collaboration_log | Not Approved |
|------------------------|----------------------------|--------------|
| Month:<br>September    | Academic Year:             |              |
| Back to user dashboard |                            |              |
| Comments               |                            |              |
| Add new comment        |                            |              |
|                        |                            |              |
|                        |                            |              |
| Add new comment        |                            |              |

10. If your log is marked as "Not Approved", resubmission will be necessary. Reflect upon the feedback provided and re-upload by the given date.

#### **Re-uploading a Monthly Log**

Once you have made the necessary revisions based on your feedback, you will need to re-upload your monthly log to your digital account.

1. From your dashboard, click on the name of the monthly log that was previously uploaded.

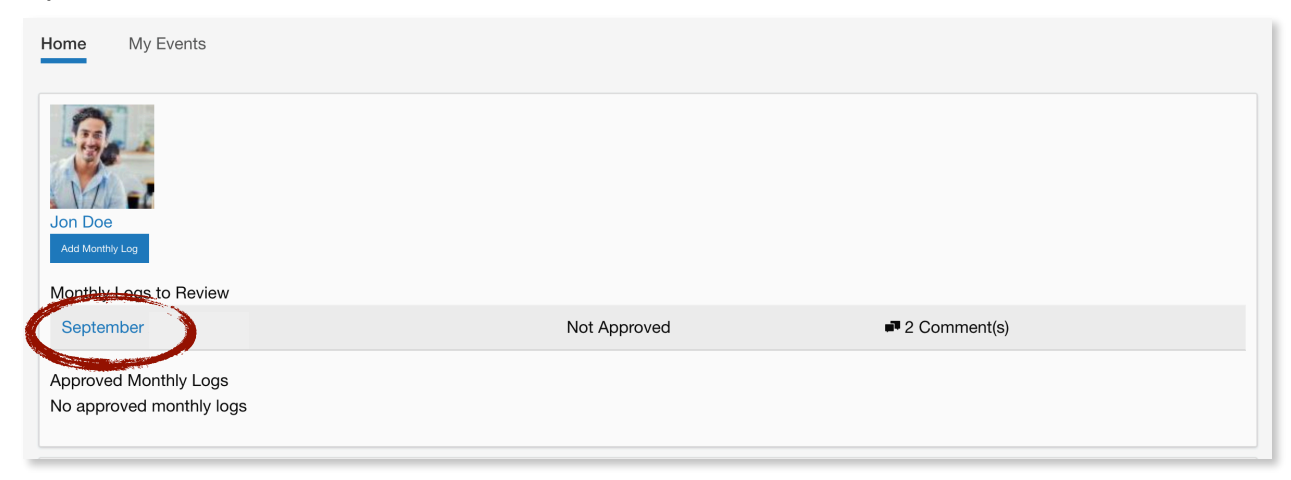

2. Click on Edit.

| Monthly Log - Septem                                                              | ıber - Jon Doe                                     |              |
|-----------------------------------------------------------------------------------|----------------------------------------------------|--------------|
| Heritopating Teacher:<br>Jon Doe<br>Month:<br>September<br>Back to user dashboard | Document:<br>monthlylog-jon-doe-<br>Academic Year: | Not Approved |
| Comments                                                                          |                                                    |              |

3. Browse for your file, then Save.

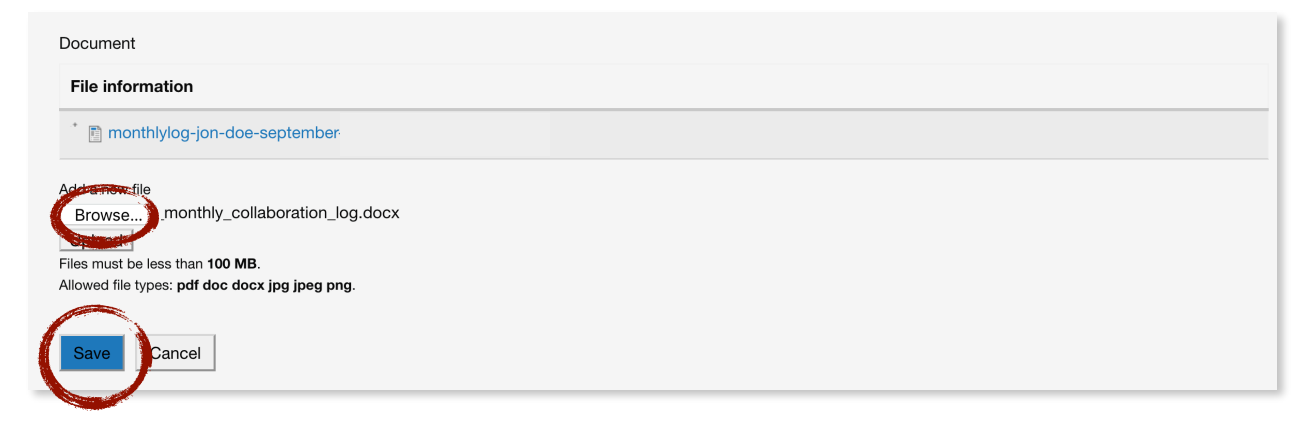

4. When successfully uploaded, you will see a confirmation banner as well as see the monthly log's status change to "Needs Review".

| View Edit<br>Tom Coach                          |                   |                 |
|-------------------------------------------------|-------------------|-----------------|
| Monthly Log Monthly Log - September - Jon Doe - | has been updated. |                 |
| Profile Information                             |                   |                 |
| Tom Coach's PT List                             |                   |                 |
| Jon Doe<br>Add Monthly Log                      |                   |                 |
| September                                       | Needs review      | u™ 1 Comment(s) |

5. Once your log has been reviewed and approved by your PAC panel member, you will receive an email notification with your feedback. You can also see your PAC panel member's comments in your digital account by navigating from your dashboard.

| Tom Coach's PT List        |          |            |
|----------------------------|----------|------------|
| Jon Doe<br>Add Monthly Log |          |            |
| September                  | Approved | Comment(s) |
|                            |          |            |